# 在ASA 9.X上配置AnyConnect VPN客戶端Uturn流量

### 目錄

簡介 必要條件 需求 採用元件 背景資訊 配置翻轉的遠端訪問流量 用於單臂公共網際網路VPN的AnyConnect VPN客戶端配置示例 網路圖表 ASA 9.1(2)版配置與ASDM 7.1(6)版 CLI中的ASA 9.1(2)版配置 允許使用隧道全部配置在AnyConnect VPN客戶端之間進行通訊 網路圖表 ASA 9.1(2)版配置與ASDM 7.1(6)版 CLI中的ASA 9.1(2)版配置 允許使用拆分隧道的AnyConnect VPN客戶端之間進行通訊 網路圖表 ASA 9.1(2)版配置與ASDM 7.1(6)版 <u>CLI中的ASA 9.1(2)</u>版配置 驗證 疑難<u>排解</u> 相關資訊

## 簡介

本文檔介紹如何設定思科自適應安全裝置(ASA)版本9.X以允許其轉發VPN流量。它涵蓋以下設定案例:從遠端訪問客戶端調轉流量。

**附註**: 為了避免網路中IP地址重疊,請為VPN客戶端分配完全不同的IP地址池(例如 ,10.x.x.x、172.16.x.x和192.168.x.x)。 此IP位址方案有助於排除網路疑難問題。

#### 髮夾或U形轉彎

此功能對於進入介面但隨後從該介面路由出去的VPN流量非常有用。例如,如果您有一個中心輻射型VPN網路,其中安全裝置是中心,遠端VPN網路是輻射型,為了使一個輻射型與另一個輻射型流 量通訊,必須轉到安全裝置,然後再次轉到另一個輻射型。

輸入 same-security-traffic 命令,以允許流量進入和退出同一介面。

必要條件

#### 需求

思科建議您在嘗試此設定之前符合以下要求:

- •中心ASA安全裝置需要運行9.x版。
- Cisco AnyConnect VPN使用者端3.x附註:下載AnyConnect VPN客戶端軟體包(anyconnectwin\*.pkg)從Cisco Software Download(僅限註冊</u>客戶)網站下載。將AnyConnect VPN客戶端複製 到Cisco ASA快閃記憶體,該快閃記憶體將下載到遠端使用者電腦,以便與ASA建立SSL VPN連線。有關詳細資訊,請參閱ASA配置指南的AnyConnect VPN客戶端連線部分。

### 採用元件

本文中的資訊係根據以下軟體和硬體版本:

- Cisco 5500系列ASA(運行軟體版本9.1(2))
- 適用於Windows 3.1.05152的Cisco AnyConnect SSL VPN客戶端版本
- 根據受支援的VPN平台<u>Cisco</u> ASA系<u>列運行受支援的OS的PC</u>。
- •思科調適型安全裝置管理員(ASDM)版本7.1(6)

本文中的資訊是根據特定實驗室環境內的裝置所建立。文中使用到的所有裝置皆從已清除(預設))的組態來啟動。如果您的網路運作中,請確保您瞭解任何指令可能造成的影響。

### 背景資訊

Cisco AnyConnect VPN客戶端為遠端使用者提供到安全裝置的安全SSL連線。如果沒有先前安裝的 客戶端,遠端使用者在其瀏覽器中輸入配置為接受SSL VPN連線的介面的IP地址。除非安全裝置配 置為重定向 http://請求 https://,使用者必須在表單中輸入URL https://

.輸入URL後,瀏覽器會連線到該介面並顯示登入螢幕。如果使用者滿足登入和身份驗證要求,且安 全裝置將使用者識別為需要客戶端,則它將下載與遠端電腦的作業系統匹配的客戶端。下載後,客 戶端將自行安裝和配置,建立安全SSL連線,並在連線終止時自行保留或解除安裝(這取決於安全 裝置配置)。如果是以前安裝的客戶端,當使用者進行身份驗證時,安全裝置會檢查客戶端的修訂 版本,並根據需要升級客戶端。當客戶端與安全裝置協商SSL VPN連線時,它會與傳輸層安全 (TLS)連線,並且還會使用資料包傳輸層安全(DTLS)。DTLS可避免與某些SSL連線相關的延遲和頻 寬問題,並提高對資料包延遲敏感的即時應用的效能。AnyConnect客戶端可以從安全裝置下載,也 可以由系統管理員手動安裝在遠端PC上。有關如何手動安裝客戶端的詳細資訊,請參閱<u>Cisco</u> <u>AnyConnect安全移動客戶端管理員指南</u>。安全裝置根據建立連線的使用者的組策略或使用者名稱屬 性下載客戶端。您可以將安全裝置配置為自動下載客戶端,也可以將其配置為提示遠端使用者名稱屬 性下載客戶端。您可以將安全裝置配置為自動下載客戶端,也可以將其配置為提示遠端使用者是否 下載客戶端。在後一種情況下,如果使用者沒有響應,您可以將安全裝置配置為在超時時間後下載 客戶端或顯示登入頁面。附註:本文檔中使用的示例使用IPv4。對於IPv6 U型流量,步驟相同,但 使用IPv6地址而不是IPv4。**配置翻轉的遠端訪問流量本節提供用於設定本文件中所述功** 能的資訊。附註:使用<u>命令參考</u>指南可獲取本節所用命令的詳細資訊。用於單臂公共網際網路 VPN的AnyConnect VPN客戶端配置示例網路圖表本檔案會使用以下網路設定

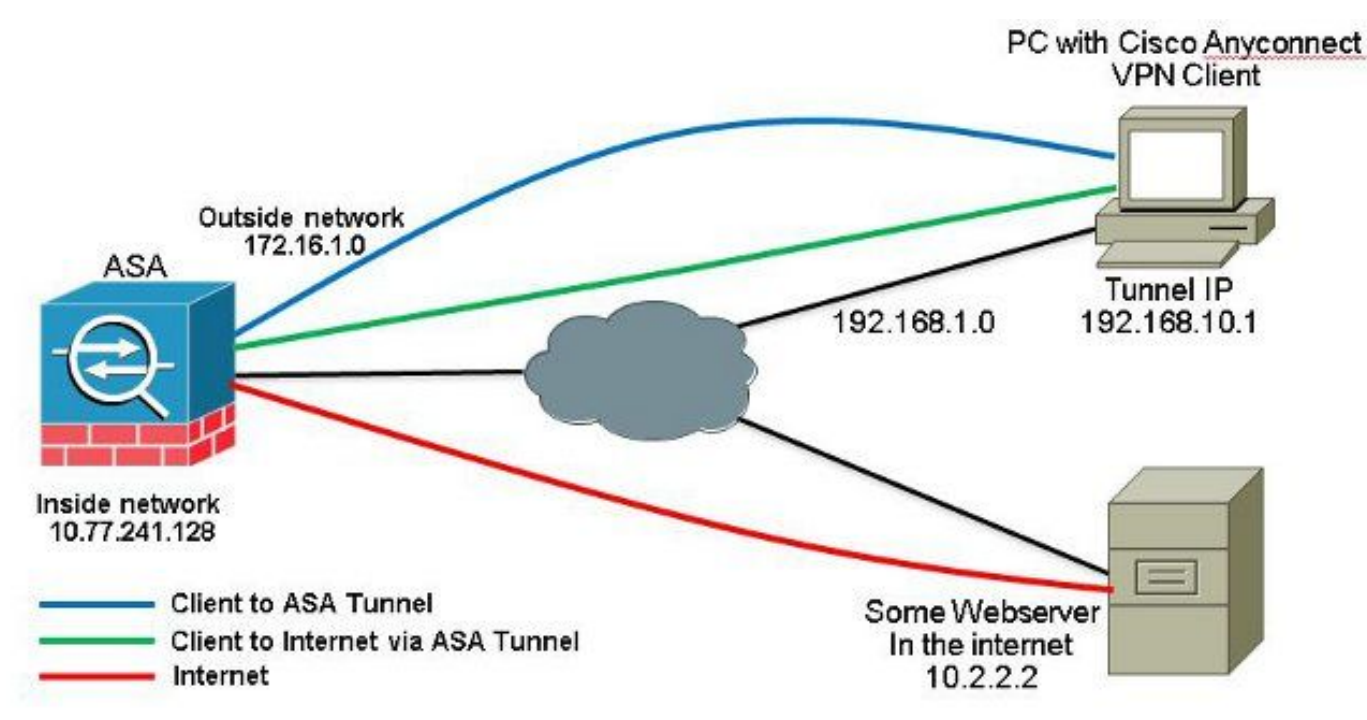

ASA 9.1(2)版配置與ASDM 7.1(6)版本檔案假設基本設定(例如介面組態)已完成後能正常運作。 附註:請參閱<u>配置管理訪問</u>以允許ASDM配置ASA。附註:在8.0(2)及更高版本中,ASA在外部介面 的埠443上同時支援無客戶端SSL VPN(WebVPN)會話和ASDM管理會話。在低於8.0(2)的版本中 ,除非更改埠號,否則不能在同一ASA介面上啟用WebVPN和ASDM。有關詳細資訊,請參閱<u>在同</u> <u>一介面ASA上啟用ASDM和WebVPN</u>。完成以下步驟,以便在ASA中配置單臂上的SSL VPN:

1. 選擇 Configuration > Device Setup > Interfaces 並檢查 Enable traffic between two or more hosts connected to the same interface 覈取方塊,以允許SSL VPN流量進入和退出同一介面。按一下 Apply.

| Interface                                                                                                    | Name                                          | State                            | Level                          | IP Address           | Subnet Mask<br>Prefix Length | Group | Туре        | Add 🔻  |
|----------------------------------------------------------------------------------------------------|-----------------------------------------------|----------------------------------|--------------------------------|----------------------|------------------------------|-------|-------------|--------|
| SigabitEthernet0/0                                                                                                    | outside                                       | Enabled                          | 0                              | 172.16.1.1           | 255,255,255,0                |       | Hardware    | Edit   |
| GigabitEthernet0/1                                                                                                    | inside                                        | Enabled                          | 100                            | 10.77.241.142        | 255.255.255.192              |       | Hardware    | 11.12  |
| SigabitEthernet0/2                                                                                                    |                                               | Disabled                         |                                |                      |                              |       | Hardware    | Delete |
| SigabitEthernet0/3                                                                                                    |                                               | Disabled                         |                                |                      |                              |       | Hardware    |        |
| Management0/0                                                                                                    | mgmt                                          | Disabled                         | 0                              |                      |                              |       | Hardware/Ma |        |
|                                                                                                    |                                               |                                  |                                |                      |                              |       |             |        |
| ∢ [                                                                                                    | TIT                                           |                                  |                                |                      |                              |       | •           |        |
| Enable traffic between                                                                                                    | m<br>n two or more inte                       | rfaces which a                   | ere configure                  | d with same security | levels                       |       | Þ           |        |
| Enable traffic between the second second | m<br>n two or more inte<br>n two or more host | rfaces which a<br>ts connected t | ere configure<br>to the same i | d with same security | levels                       |       | Þ           |        |

ciscoasa(config)#same-security-traffic permit intra-interface

2. 選擇 Configuration > Remote Access VPN > Network (Client) Access > Address Assignment > Address Pools > Add 以便建立IP地址池 vpnpool.

| Name:                | vpnpool        |   |
|----------------------|----------------|---|
| Starting IP Address: | 192.168.10.1   |   |
| Ending IP Address:   | 192.168.10.254 |   |
| Subnet Mask:         | 255.255.255.0  | • |

3. 按一下 Apply. **等效的CLI配置:** 

0

ciscoasa(config)#ip local pool vpnpool 192.168.10.1-192.168.10.254 mask 255.255.255.0

4. 啟用WebVPN。 選擇 Configuration > Remote Access VPN > Network (Client) Access > SSL VPN Connection Profiles 和 Access Interfaces,按一下覈取方塊 Allow Access 和 Enable DTLS 用於外部介面。此外 ,請檢查 Enable Cisco AnyConnect VPN Client access on the interfaces selected in the table below 覈取方塊 以在外部介面上啟用SSL VPN。

| administrative r<br>options.<br>Cess Interfaces<br>Denable Oso<br>SSL access mus | prance automaticary dep<br>ights. The Gisco AnyCon | oloys the Claco AnyConn<br>nect VPN Client support<br>access on the interfac<br>AnyConnect client to b | ect VPN Client to remot<br>s IPset (IKEv2) tunnel a<br>es selected in the table t<br>e launched from a brows | e users upon connection. The initial<br>s well as SSL tunnel with Datagram<br>below<br>ser (Web Launch) . | i dient deployment requires end-user<br>Transport Layer Security (DTLS) tunnelin |
|----------------------------------------------------------------------------------|----------------------------------------------------|----------------------------------------------------------------------------------------------------|----------------------------------------------------------------------------------------------------|----------------------------------------------------------------------------------------------------|----------------------------------------------------------------------------------|
|                                                                                  |                                                    |                                                                                                    |                                                                                                    |                                                                                                    | -                                                                                |
|                                                                                  | SSL Access                                         |                                                                                                    | IPsec (IKEv2) Acce                                                                                           | 855                                                                                                    |                                                                                  |
| Interface                                                                        | SSL Access<br>Allow Access                         | Enable DTLS                                                                                            | IPsec (IKEv2) Acce<br>Allow Access                                                                           | Enable Client Services                                                                                    | Device Certificate                                                               |
| Interface<br>outside                                                             | SSL Access<br>Allow Access                         | Enable DTLS                                                                                            | IPsec (IKEv2) Acce<br>Allow Access                                                                           | Enable Client Services                                                                                    | Device Certificate                                                               |

按一下 Apply.選擇 Configuration > Remote Access VPN > Network (Client) Access > Anyconnect Client Software > Add 以便從ASA的快閃記憶體中新增Cisco AnyConnect VPN客戶端映像,如下所示

| Upload a file from local (<br>Please wait for the oper | computer to flash file system on the device. The upload process mi<br>ation to finish. | ght take a few minutes. |
|--------------------------------------------------------|----------------------------------------------------------------------------------------|-------------------------|
| Local File Path:                                       | C:\Users\josemed\Desktop\anyconnect-win-3.1.05152-k9.pkg                               | Browse Local Files      |
| Flash File System Path:                                | disk0:/anyconnect-win-3.1.05152-k9.pkg                                                 | Browse Flash            |

| inyConnect Image: | anyconnect-win | -3.1.05152-k9.pkg | 1 | Browse Flash |
|-------------------|----------------|-------------------|---|--------------|
|                   |                |                   |   | Upload       |
| Regular express   | ion to match u | ser-agent         |   | *            |

0

ciscoasa(config)#**webvpn** 

ciscoasa(config-webvpn)#enable outside

ciscoasa(config-webvpn)#anyconnect image disk0:/anyconnect-win-3.1.05152-k9.pkg 1

ciscoasa(config-webvpn)#tunnel-group-list enable

ciscoasa(config-webvpn)#anyconnect enable

5. 配置組策略。 選擇 Configuration > Remote Access VPN > Network (Client) Access > Group Policies 建立内 部組策略 clientgroup.在 General 頁籤,選擇 SSL VPN Client 覈取方塊以啟用WebVPN作為隧道協定

| Advances Barner: Differ:<br>SCEPForwarding URL: Differ:<br>Address Pools Differ:<br>Pre Address Pools Differ: | General  | flara:               | hgroup                                                    |                      |      |
|----------------------------------------------------------------------------------------------------|----------|----------------------|-----------------------------------------------------------|----------------------|------|
| SCEPTorwarding URLI [2] Inter:                                                                                | Advances | Barner :             | mer:                                                      |                      |      |
| Actress Pools Rime:                                                                                           |          | SCEP forwarding URL) | meit                                                      |                      |      |
| Die 6ddress Frole I III mei:                                                                                  |          | Activess Pools       | nte-t                                                     | ][                   | Seed |
|                                                                                                    |          | 3PV6 Address Pools   | me:                                                       | 10                   | Seet |
|                                                                                                    |          | Turneling Protocoku  | T obert T Cleaties \$3, 999 77 \$9, 996 C *** T P Psec 30 | EVI TELEVIS TELETION |      |

在 Advanced > Split Tunneling 頁籤,選擇 Tunnel All Networks 從策略的Policy下拉選單中,使來自遠 端PC的所有資料包通過安全隧道。

| anaral       | The VPN client makes split ha | oneling decisions on the basis of a network list that can be specified being by providing the proper parameters to Policy' and Network list' fields. |   |
|--------------|-------------------------------|----------------------------------------------------------------------------------------------------|---|
| hanced       | DRS Names:  V  Infrant        |                                                                                                    |   |
| BROWSETTYORY | Polisje 🔄 triberit            | Trand Al Mctourka                                                                                                    | 1 |

#### 等效的CLI配置:

ciscoasa(config)#group-policy clientgroup internal ciscoasa(config)#group-policyclientgroup attributes ciscoasa(config-group-policy)#vpn-tunnel-protocol ssl-client ciscoasa(config-group-policy)#split-tunnel-policy tunnelall

*6. 選擇* Configuration > Remote Access VPN > AAA/Local Users > Local Users > Add 建立新使用者帳戶

### ssluser1.按一下 OK 然後 Apply.

| Add User Account        |                                                                                      |       | <br>X |
|-------------------------|--------------------------------------------------------------------------------------|-------|-------|
| Elevelas<br>E-496 Poley | Hearmane:       external         Decovert       ************************************ | Agund |       |

ciscoasa(config)#username ssluser1 password asdmASA@

7. 配置隧道組。 選擇 Configuration > Remote Access VPN > Network (Client) Access > Anyconnect Connection Profiles > Add 以建立新的隧道組 sslgroup.在 Basic 頁籤中,您可以執行以下配置清單:將隧道組 命名為 sslgroup.在 Client Address Assignment,選擇地址池 vpnpool 從 Client Address Pools 下拉選單 。在 Default Group Policy,選擇組策略 clientgroup 從 Group Policy 下拉選單。

| asic    | Name:                       | ssigroup                                     |        |
|---------|-----------------------------|----------------------------------------------|--------|
| dvanced | Aliases:                    |                                              |        |
|         | Authentication              |                                              |        |
|         | Method:                     | 💿 AAA 💿 Certificate 💿 Both                   |        |
|         | AAA Server Group:           | LOCAL                                        | Manage |
|         |                             | Use LOCAL if Server Group fails              |        |
|         | Client Address Assignment — | ·                                            |        |
|         | DHCP Servers:               |                                              |        |
|         |                             | None OHCP Link OHCP Subnet                   |        |
|         | Client Address Pools:       | vpnpcol                                      | Select |
|         | Client IPv6 Address Pools:  |                                              | Select |
|         |                             | IPv6 address pool is only supported for SSL. |        |
|         | Default Group Policy        |                                              |        |
|         | Group Policy:               | clientgroup 🗸 🗸                              | Manage |

在 Advanced > Group Alias/Group URL 頁籤,將組別名指定為 sslgroup\_users 然後按一下 OK. **等效的** CLI配置:

```
ciscoasa(config)#tunnel-group sslgroup type remote-access
ciscoasa(config)#tunnel-group sslgroup general-attributes
ciscoasa(config-tunnel-general)#address-pool vpnpool
ciscoasa(config-tunnel-general)#default-group-policy clientgroup
ciscoasa(config-tunnel-general)#exit
ciscoasa(config)#tunnel-group sslgroup webvpn-attributes
ciscoasa(config-tunnel-webvpn)#group-alias sslgroup_users enable
```

8. 配置NAT 選擇 Configuration > Firewall > NAT Rules > Add "Network Object" NAT Rule 因此,來自內部網 路的流量可以使用外部IP地址172.16.1.1進行轉換。

| File View Tools Wizards Wind                                                                                                    | low Help                                        |                 |                 |             |          |
|----------------------------------------------------------------------------------------------------|-------------------------------------------------|-----------------|-----------------|-------------|----------|
| Home 🗞 Configuration 🔯 Mo                                                                                                    | nitaring 🔚 Save 🔇 Refresh 🔇 Back 🔘 Forward 🦻 He | de l            |                 |             |          |
| Device List di 4 X                                                                                                    | Configuration > Firewall > NAT Rules            |                 |                 |             | D        |
| 🗣 Add 📋 Delete 🚿 Connect                                                                                                    | 🗣 Add - 🕑 Edt 👔 Delete 🎓 🗳 👗 📴 📖 - 🔍 Fix        | i 🖽 Diagram 🯹 i | Padiet Trace    |             |          |
| Find: Go                                                                                                    | Add NAT Rule Before "Network Object" NAT Rules  |                 | Action: Transla | ted Packet  |          |
| ■ 172.31.245.74:8443                                                                                                    | 🗐 Add "Network Object" NAT Rule                 | Service         | Source          | Destination | Service  |
|                                                                                                    | Add NAT Rule After "Network Object" NAT Rules   | Stany           | Original (5)    | Original    | Original |
|                                                                                                    | 👲 Insert                                        | i any           | Original (5)    | Original    | Original |
| firewall ਰ P                                                                                                    | 🐺 Insert After                                  | -               |                 |             |          |
| Control of the second second s |                                                 |                 |                 |             |          |

| lame:                                  | obj-inside                                                                                  |    |
|----------------------------------------|---------------------------------------------------------------------------------------------|----|
| ype:                                   | Network                                                                                     | •] |
| PAddress:                              | 10.77.241.128                                                                               |    |
| etmask:                                | 255.255.255.192                                                                             | -  |
| escription:                            |                                                                                             |    |
| NAT                                    |                                                                                             | ۲  |
| NAT<br>V Add Auto<br>Type:             | matic Address Translation Rules                                                             | ۲  |
| NAT<br>Add Auto<br>Type:<br>Translated | matic Address Translation Rules          Dynamic <ul> <li>Addr:</li> <li>outside</li> </ul> | *  |

Firewall > NAT Rules > Add "Network Object" NAT Rule 因此,來自外部網路的VPN流量可以用外部IP地 址172.16.1.1進行轉換。

| Name:                                                                                                    | obj-AnyconnectPool                                                                                                    |                                                   |
|----------------------------------------------------------------------------------------------------|----------------------------------------------------------------------------------------------------|---------------------------------------------------|
| Туре:                                                                                                    | Network                                                                                                    | •                                                 |
| IP Address:                                                                                                 | 192.168.10.0                                                                                                    |                                                   |
| Netmask:                                                                                                    | 255.255.255.0                                                                                                    | -                                                 |
| Description:                                                                                                |                                                                                                    |                                                   |
| NAT                                                                                                    |                                                                                                    | *                                                 |
| Add Auto                                                                                                    | matic Address Translation Rules                                                                                                    |                                                   |
| Type:                                                                                                    | Dynamic PAT (Hide) 👻                                                                                                    |                                                   |
| Translated                                                                                                  | Addr: outside                                                                                                    |                                                   |
| E Fall the                                                                                                  |                                                                                                    |                                                   |
|                                                                                                    | bugh to intenace PAT(dest ind):inside                                                                                                    | <b>_</b>                                          |
|                                                                                                    | Advanced                                                                                                    |                                                   |
| _                                                                                                    |                                                                                                    |                                                   |
|                                                                                                    | OK Cancel Help                                                                                                    |                                                   |
|                                                                                                    |                                                                                                    | 等效的CLI                                            |
| eiscoasa (config-n<br>eiscoasa (config-n<br>eiscoasa (config) #<br>eiscoasa (config-n<br>eiscoasa (config-n | etwork-object)# subnet 10.77.241.128 255.255<br>etwork-object)# nat (inside,outside) dynamic<br>object network obj-AnyconnectPool<br>etwork-object)# subnet 192.168.10.0 255.255.<br>etwork-object)# nat (outside,outside) dynami | 5.255.192<br>: interface<br>255.0<br>:c interface |
| 的ASA 9.1(2)版图                                                                                               |                                                                                                    |                                                   |
| sa(conrig)# <b>snow</b> .<br>ed                                                                             |                                                                                                    |                                                   |
| prsion 9.1(2)                                                                                               |                                                                                                    |                                                   |
| me ciscoasa                                                                                                 |                                                                                                    |                                                   |
| -name default.do                                                                                            | main.invalid                                                                                                    |                                                   |
| password 8Ry2Yj.                                                                                            | lyt/RRXU24 encrypted                                                                                                    |                                                   |
| ace GigabitEther                                                                                            | net0/0                                                                                                    |                                                   |
| outside                                                                                                    |                                                                                                    |                                                   |
| <i>ty-ievei u</i><br>Tress 172.16.1.1 .                                                                     | 255.255.255.0                                                                                                    |                                                   |
| ace GigabitEther                                                                                            | net0/1                                                                                                    |                                                   |
| ingido                                                                                                    |                                                                                                    |                                                   |
| 1115100                                                                                                    |                                                                                                    |                                                   |

ip address 10.77.241.142 255.255.255.192
!
interface Management0/0
shutdown
no nameif
no security-level
no ip address

!

passwd 2KFQnbNIdI.2KYOU encrypted boot system disk0:/asa802-k8.bin ftp mode passive clock timezone IST 5 30 dns server-group DefaultDNS domain-name default.domain.invalid same-security-traffic permit intra-interface

!--- Command that permits the SSL VPN traffic to enter and exit the same interface.

object network obj-AnyconnectPool subnet 192.168.10.0 255.255.255.0 object network obj-inside subnet 10.77.241.128 255.255.255.192

!--- Commands that define the network objects we will use later on the NAT section.

pager lines 24 logging enable logging asdm informational mtu inside 1500 mtu outside 1500 ip local pool vpnpool 192.168.10.1-192.168.10.254 mask 255.255.255.0

!--- The address pool for the Cisco AnyConnect SSL VPN Clients

no failover icmp unreachable rate-limit 1 burst-size 1 asdm image disk0:/asdm-602.bin no asdm history enable arp timeout 14400

*nat (inside,outside) source static obj-inside obj-inside destination static obj-AnyconnectPool obj-AnyconnectPool* 

*!--- The Manual NAT that prevents the inside network from getting translated when going to the Anyconnect Pool.* 

object network obj-AnyconnectPool nat (outside,outside) dynamic interface object network obj-inside nat (inside,outside) dynamic interface

!--- The Object NAT statements for Internet access used by inside users and Anyconnect Clients. !--- Note: Uses an RFC 1918 range for lab setup.

route outside 0.0.0.0 0.0.0.0 172.16.1.2 1 timeout xlate 3:00:00 timeout conn 1:00:00 half-closed 0:10:00 udp 0:02:00 icmp 0:00:02 timeout sunrpc 0:10:00 h323 0:05:00 h225 1:00:00 mgcp 0:05:00 mgcp-pat 0:05:00 timeout sip 0:30:00 sip\_media 0:02:00 sip-invite 0:03:00 sip-disconnect 0:02:00 timeout uauth 0:05:00 absolute

dynamic-access-policy-record DfltAccessPolicy http server enable http 0.0.0.0 0.0.0.0 inside no snmp-server location no snmp-server contact snmp-server enable traps snmp authentication linkup linkdown coldstart no crypto isakmp nat-traversal telnet timeout 5 ssh timeout 5 console timeout 0 threat-detection basic-threat threat-detection statistics access-list 1 class-map inspection\_default match default-inspection-traffic ! ! policy-map type inspect dns preset\_dns\_map parameters message-length maximum 512 policy-map global\_policy class inspection\_default inspect dns preset\_dns\_map inspect ftp inspect h323 h225 inspect h323 ras inspect netbios inspect rsh inspect rtsp inspect skinny inspect esmtp inspect sqlnet inspect sunrpc inspect tftp inspect sip inspect xdmcp ! service-policy global\_policy global webvpn enable outside

!--- Enable WebVPN on the outside interface

anyconnect image disk0:/anyconnect-win-3.1.05152-k9.pkg 1

!--- Assign an order to the AnyConnect SSL VPN Client image

#### anyconnect enable

!--- Enable the security appliance to download SVC images to remote computers

tunnel-group-list enable

!--- Enable the display of the tunnel-group list on the WebVPN Login page

!--- Create an internal group policy "clientgroup"

group-policy clientgroup attributes
vpn-tunnel-protocol ssl-client

!--- Specify SSL as a permitted VPN tunneling protocol

split-tunnel-policy tunnelall

!--- Encrypt all the traffic from the SSL VPN Clients.

username ssluser1 password ZRhW85jZqEaVd5P. encrypted

!--- Create a user account "ssluser1"

tunnel-group sslgroup type remote-access

!--- Create a tunnel group "sslgroup" with type as remote access

tunnel-group sslgroup general-attributes
address-pool vpnpool

!--- Associate the address pool vpnpool created

default-group-policy clientgroup

!--- Associate the group policy "clientgroup" created

tunnel-group sslgroup webvpn-attributes group-alias sslgroup\_users enable

!--- Configure the group alias as sslgroup-users

prompt hostname context Cryptochecksum:af3c4bfc4ffc07414c4dfbd29c5262a9 : end ciscoasa(config)# **允許使用隧道全部配置在AnyConnect VPN客戶端之間進行通訊網路圖表** 

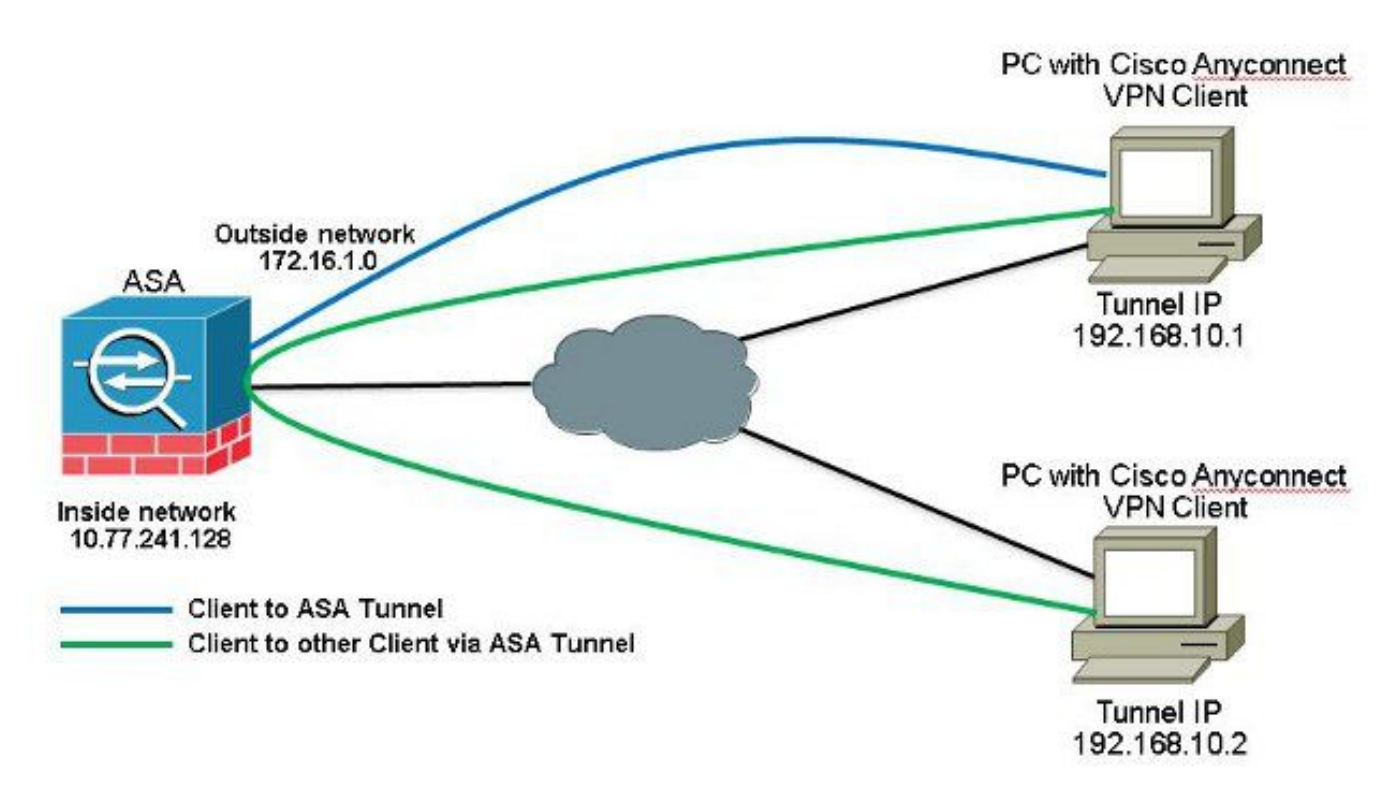

如果Anyconnect客戶端之間需要通訊,並且單臂公共網際網路的NAT已經就位;還需要手動NAT以 允許雙向通訊。這是Anyconnect客戶端使用電話服務並且必須能夠相互呼叫時的常見情況。ASA 9.1(2)版配置與ASDM 7.1(6)版選擇 Configuration > Firewall > NAT Rules > Add NAT Rule Before "Network Object" NAT Rules 因此,來自外部網路(Anyconnect池)且目的地為來自同一池的另一個Anyconnect客戶端 的流量不會使用外部IP地址172.16.1.1進行轉換。

| File View Tools Wizards Winde         | ow Help                                          |             |                 |             |          |
|---------------------------------------|--------------------------------------------------|-------------|-----------------|-------------|----------|
| Home 🔏 Configuration 🛐 Mor            | nitoring 🔚 Save 🔇 Refresh 🔇 Back 🚫 Ponward 🦻 Hel | P           |                 |             |          |
| Device List 📅 🖗 🗡                     | Configuration > Firewall > NAT Rules             |             |                 |             | 0        |
| 🌩 Add 📋 Delete 🚿 Connect              | 🗣 Add 🔹 📑 Edit 🗻 Delste 🎓 🗲 🕌 🛍 🐇 🔍 G. Find      | 🖭 Diagram 🏹 | Packet Trace    |             |          |
| Find: G0                              | Add NAT Rule Before "Network Object" NAT Rules   |             | Action: Transla | ted Packet  |          |
|                                       | Add "Network Object" NAT Rule                    | Service     | Source          | Destination | Service  |
|                                       | Add NAT Rule After "Network Object" NAT Rules    | any         | Original (5)    | Original    | Original |
| · · · · · · · · · · · · · · · · · · · | 👷 Insert                                         | any         | Original (5)    | Original    | Original |
| Firewall 67 4                         | 🐺 Insert After                                   | . 🏟 any     | Original (S)    | - Original  | Original |

| Source Interface:  | outside                      | Destination Interface: | outside            | + |
|--------------------|------------------------------|------------------------|--------------------|---|
| Source Address:    | obj-AnyconnectPool (         | Destination Address:   | obj-AnyconnectPool |   |
|                    |                              | Service:               | any                |   |
| Action: Translated | Packet                       |                        |                    |   |
| Source NAT Type:   | Static                       | •                      |                    |   |
| 5ource Address:    | obj-AnyconnectPool [         | Destination Address:   | obj-AnyconnectPool |   |
| Fall through to    | interface PAT                | Service:               | Original           |   |
| Options            |                              |                        |                    |   |
| 📝 Enable rule      |                              |                        |                    |   |
| Translate DNS      | replies that match this rule |                        |                    |   |
| Direction: Both    |                              |                        |                    |   |
| Description:       |                              |                        |                    |   |

nat (outside, outside) source static obj-AnyconnectPool obj-AnyconnectPool destination static obj-AnyconnectPool obj-AnyconnectPool CLI中的ASA 9.1(2)版配置 ciscoasa(config)#show running-config

```
: Saved
ASA Version 9.1(2)
!
hostname ciscoasa
domain-name default.domain.invalid
enable password 8Ry2YjIyt7RRXU24 encrypted
names
1
interface GigabitEthernet0/0
nameif outside
security-level 0
ip address 172.16.1.1 255.255.255.0
!
interface GigabitEthernet0/1
nameif inside
security-level 100
ip address 10.77.241.142 255.255.255.192
!
interface Management0/0
shutdown
no nameif
no security-level
```

no ip address

passwd 2KFQnbNIdI.2KYOU encrypted boot system disk0:/asa802-k8.bin ftp mode passive clock timezone IST 5 30 dns server-group DefaultDNS domain-name default.domain.invalid same-security-traffic permit intra-interface

!--- Command that permits the SSL VPN traffic to enter and exit the same interface.

object network obj-AnyconnectPool subnet 192.168.10.0 255.255.255.0 object network obj-inside subnet 10.77.241.128 255.255.255.192

!--- Commands that define the network objects we will use later on the NAT section.

pager lines 24 logging enable logging asdm informational mtu inside 1500 mtu outside 1500 ip local pool vpnpool 192.168.10.1-192.168.10.254 mask 255.255.255.0

!--- The address pool for the Cisco AnyConnect SSL VPN Clients

no failover icmp unreachable rate-limit 1 burst-size 1 asdm image disk0:/asdm-602.bin no asdm history enable arp timeout 14400

nat (inside,outside) source static obj-inside obj-inside destination static obj-AnyconnectPool obj-AnyconnectPool nat (outside,outside) source static obj-AnyconnectPool obj-AnyconnectPool destination static obj-AnyconnectPool obj-AnyconnectPool

!--- The Manual NAT statements used so that traffic from the inside network destined to the Anyconnect Pool and traffic from the Anyconnect Pool destined to another Client within the same pool does not get translated.

object network obj-AnyconnectPool nat (outside,outside) dynamic interface object network obj-inside nat (inside,outside) dynamic interface

!--- The Object NAT statements for Internet access used by inside users and Anyconnect Clients. !--- Note: Uses an RFC 1918 range for lab setup.

route outside 0.0.0.0 0.0.0.0 172.16.1.2 1
timeout xlate 3:00:00
timeout conn 1:00:00 half-closed 0:10:00 udp 0:02:00 icmp 0:00:02
timeout sunrpc 0:10:00 h323 0:05:00 h225 1:00:00 mgcp 0:05:00 mgcp-pat 0:05:00
timeout sip 0:30:00 sip\_media 0:02:00 sip-invite 0:03:00 sip-disconnect 0:02:00
timeout uauth 0:05:00 absolute
dynamic-access-policy-record DfltAccessPolicy
http server enable
http 0.0.0.0 0.0.0.0 inside

```
no snmp-server location
no snmp-server contact
snmp-server enable traps snmp authentication linkup linkdown coldstart
no crypto isakmp nat-traversal
telnet timeout 5
ssh timeout 5
console timeout 0
threat-detection basic-threat
threat-detection statistics access-list
1
class-map inspection_default
match default-inspection-traffic
1
policy-map type inspect dns preset_dns_map
parameters
message-length maximum 512
policy-map global_policy
class inspection_default
inspect dns preset_dns_map
inspect ftp
inspect h323 h225
inspect h323 ras
inspect netbios
inspect rsh
inspect rtsp
inspect skinny
inspect esmtp
inspect sqlnet
inspect sunrpc
inspect tftp
inspect sip
inspect xdmcp
1
service-policy global_policy global
webvpn
enable outside
```

```
!--- Enable WebVPN on the outside interface
```

anyconnect image disk0:/anyconnect-win-3.1.05152-k9.pkg 1

!--- Assign an order to the AnyConnect SSL VPN Client image

anyconnect enable

!--- Enable the security appliance to download SVC images to remote computers

tunnel-group-list enable

!--- Enable the display of the tunnel-group list on the WebVPN Login page

```
group-policy clientgroup internal
```

!--- Create an internal group policy "clientgroup"

group-policy clientgroup attributes
vpn-tunnel-protocol ssl-client

!--- Specify SSL as a permitted VPN tunneling protocol

split-tunnel-policy tunnelall

!--- Encrypt all the traffic from the SSL VPN Clients. username ssluser1 password ZRhW85jZqEaVd5P. encrypted

!--- Create a user account "ssluser1"

tunnel-group sslgroup type remote-access

!--- Create a tunnel group "sslgroup" with type as remote access

tunnel-group sslgroup general-attributes
address-pool vpnpool

!--- Associate the address pool vpnpool created

default-group-policy clientgroup

!--- Associate the group policy "clientgroup" created

tunnel-group sslgroup webvpn-attributes
group-alias sslgroup\_users enable

!--- Configure the group alias as sslgroup-users

prompt hostname context Cryptochecksum:af3c4bfc4ffc07414c4dfbd29c5262a9 : end ciscoasa(config)# **允許使用拆分隧道的AnyConnect VPN客戶端之間進行通訊網路圖表** 

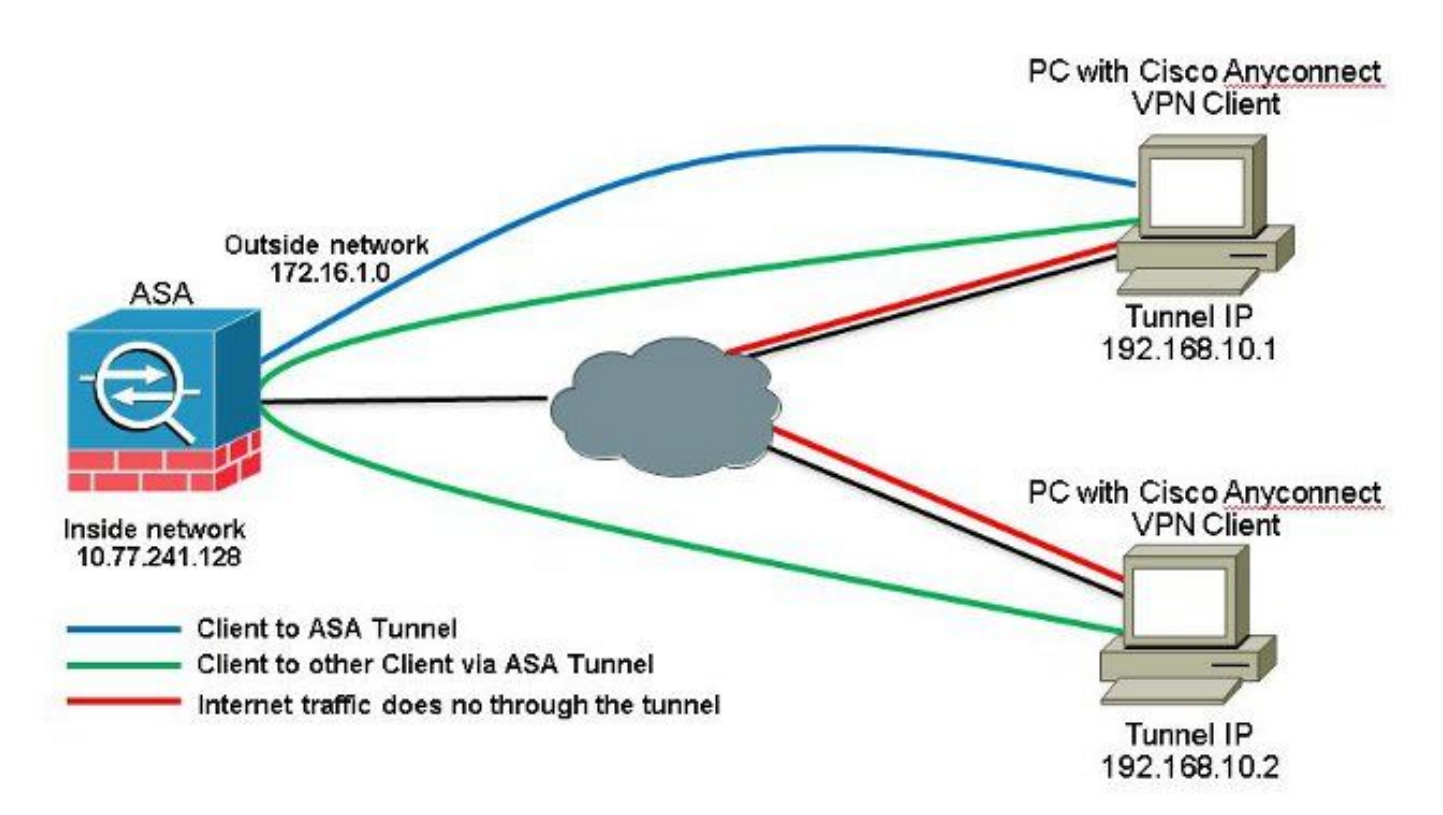

如果需要在Anyconnect客戶端之間進行通訊且使用分割隧道;無需手動NAT即可允許雙向通訊,除 非存在影響已配置此流量的NAT規則。但是,拆分隧道ACL中必須包含Anyconnect VPN池。這是 Anyconnect客戶端使用電話服務並且必須能夠相互呼叫時的常見情況。ASA 9.1(2)版配置與ASDM 7.1(6)版

1. 選擇 Configuration > Remote Access VPN > Network (Client) Access > Address Assignment> Address Pools > Add 以便建立IP地址池 vpnpool.

| Name:                | vpnpool        |  |  |
|----------------------|----------------|--|--|
| Starting IP Address: | 192.168.10.1   |  |  |
| Ending IP Address:   | 192.168.10.254 |  |  |
| Subnet Mask:         | 255.255.255.0  |  |  |

2. 按一下 Apply. 等效的CLI配置:

ciscoasa (config) #ip local pool vpnpool 192.168.10.1-192.168.10.254 mask 255.255.255.0 3. 啟用WebVPN。 選擇 Configuration > Remote Access VPN > Network (Client) Access > SSL VPN Connection

Profiles 和 Access Interfaces,按一下覈取方塊 Allow Access 和 Enable DTLS 用於外部介面。此外 ,請檢查 Enable Cisco AnyConnect VPN Client access on the interfaces selected in the table below 覈取方塊 以在外部介面上啟用SSL VPN。

| The security ap<br>administrative r<br>options.<br>cess Interfaces | plance automatically dep<br>ights. The Gisco AnyCon<br>;<br>o AnyConnect VPN Client | Noys the Clisco AnyCom<br>nect VPN Client support | est VPN Client to remot<br>s IPset (IKEv2) tunnel a<br>es selected in the table i | e users upon connection. The initia<br>s well as SSL tunnel with Datagram | l dient deployment requires end-user<br>Transport Layer Security (DTLS) tunnelin |
|--------------------------------------------------------------------|-------------------------------------------------------------------------------------|---------------------------------------------------|-----------------------------------------------------------------------------------|---------------------------------------------------------------------------|----------------------------------------------------------------------------------|
| SL access mus                                                      | t be enabled if you allow                                                           | whyconnect client to b                            | e lauteneu trom a prove                                                           | ver (web cauloly).                                                        |                                                                                  |
| SL access mus                                                      | SSL Access                                                                          | whyconnect client to b                            | IPsec (IKEv2) Acco                                                                | 355                                                                       |                                                                                  |
| Interface                                                          | SSL Access<br>Allow Access                                                          | Enable DTLS                                       | IPsec (IKEv2) Acco<br>Allow Access                                                | Enable Client Services                                                    | Device Certificate                                                               |
| Interface<br>outside                                               | C be enabled if you allow<br>SSL Access<br>Allow Access                             | Enable DTLS                                       | IPsec (IKEv2) Acce<br>Allow Access                                                | Enable Client Services                                                    | Device Certificate                                                               |

按一下 Apply.選擇 Configuration > Remote Access VPN > Network (Client) Access > Anyconnect Client Software > Add 以便從ASA的快閃記憶體中新增Cisco AnyConnect VPN客戶端映像,如下所示

| Jpload a file from local (<br>Please wait for the oper | computer to flash file system on the device. The upload process mi<br>ation to finish. | ght take a few minutes. |
|--------------------------------------------------------|----------------------------------------------------------------------------------------|-------------------------|
| Local File Path:                                       | C:\Users\josemed\Desktop\anyconnect-win-3.1.05152-k9.pkg                               | Browse Local Files      |
| Flash File System Path:                                | disk0:/anyconnect-win-3.1.05152-k9.pkg                                                 | Browse Flash            |

| AnyConnect Image: | anyconnect-win- | -3.1.05152-k9.pkg | 1 | Browse Flash |
|-------------------|-----------------|-------------------|---|--------------|
|                   |                 |                   |   | Upload       |
| Regular express   | on to match u   | ser-agent         |   | *            |

#### 等效的CLI配置:

0

ciscoasa(config)#webvpn ciscoasa(config-webvpn)#enable outside ciscoasa(config-webvpn)#anyconnect image disk0:/anyconnect-win-3.1.05152-k9.pkg 1 ciscoasa(config-webvpn)#tunnel-group-list enable ciscoasa(config-webvpn)#anyconnect enable

4. 配置組策略。 選擇 Configuration > Remote Access VPN > Network (Client) Access > Group Policies 建立內 部組策略 clientgroup.在 General 頁籤,選擇 SSL VPN Client 覈取方塊以啟用WebVPN作為允許的隧 道協定。

| areare.      | Elere:              | ntgroup |   |      |
|--------------|---------------------|---------|---|------|
| (i) Advanced | Barrer:             | litter: |   |      |
|              | SCEP forwarding URL | Imen:   |   |      |
|              | Activess Pools      | line:   | ] | Stat |
|              | 3Pv6 Address Pools  | Ime:    | 1 | Seet |

在 Advanced > Split Tunneling 頁籤,選擇 Tunnel Network List Below 從策略下拉選單中,使來自遠端 PC的所有資料包通過安全隧道。

| -fellers                                    | MSNenes: Direct                             | от продек и строницисти с то уреальновани и стронации рарка сталися и такжа с с положим посу                                                                                                    |          |
|---------------------------------------------|---------------------------------------------|----------------------------------------------------------------------------------------------------|----------|
| Browser Prove                               | Elityi Dirterit Tumé Network                | .kt 0904                                                                                                    |          |
| E-3*;+Connect Clent<br>E-3*:co(i/Evt) Clent | Network Liste 🔄 Inner 159 LID-AGL           |                                                                                                    | • Manage |
|                                             | Presing this balance to set up split on Law | n All Manager                                                                                                    | 22       |
|                                             | Set up Spilt 2-die on for Web Security      | Distributer in section                                                                                                    |          |
|                                             | Intercept DHCP Configuration Mes            | P Add + ∰ Dit ∰ Dick + + + + + + + + + + + + + + + + + + +                                                                                                    |          |
|                                             |                                             | No Address Action Secuription                                                                                                    |          |
|                                             |                                             | Image: State State         Image: State State         Image: State         Image: State< |          |

#### 等效的CLI配置:

ciscoasa(config)#access-list SPLIt-ACL standard permit 10.77.241.0 255.255.255.0 ciscoasa(config)#access-list SPLIt-ACL standard permit 192.168.10.0 255.255.255.0

ciscoasa(config)#group-policy clientgroup internal ciscoasa(config)#group-policy clientgroup attributes ciscoasa(config-group-policy)#vpn-tunnel-protocol ssl-client ciscoasa(config-group-policy)#split-tunnel-policy tunnelspecified ciscoasa(config-group-policy)#split-tunnel-network-list SPLIt-ACL

5. 選擇 Configuration > Remote Access VPN > AAA/Local Users > Local Users > Add 建立新使用者帳戶

### ssluser1.按一下 OK 然後 Apply.

| Interdity |                                                                                                    |  |
|-----------|----------------------------------------------------------------------------------------------------|--|
| ANN NORY  | Unerrane: echaer1                                                                                                    |  |
|           | Peersonal management                                                                                                    |  |
|           | Carline Passwork *******                                                                                                    |  |
|           | Files additionated asing MSOMP                                                                                                    |  |
|           | de unos Modifiales                                                                                                    |  |
|           | Selections of the optime below to reduct ACRM, VOL, Telest and Considerances.                                                            |  |
|           | Note: All users have indexed, success, regardless of these settings.                                                                     |  |
|           | B Fullecrees(2004, 701, Telef and Console)                                                                                               |  |
|           | Privlege level is used with command authorization.                                                                                       |  |
|           | Privlings (and): 2                                                                                                    |  |
|           | O Likejn promotifor 55H, Teinet and console (no ASDM acress)                                                                             |  |
|           | This setting is effective only it "asso authentication http: console LOCAL" command is configured.                                       |  |
|           | () No ASDM, S2H, Telmit or Consele access                                                                                                |  |
|           | This settings offsettive only if "and authentication bits conside LOCAL" and "and address address taken one" contrasted are conferented. |  |

#### 等效的CLI配置:

ciscoasa(config)#username ssluser1 password asdmASA@

- 6. 配置隧道組。 選擇 Configuration > Remote Access VPN > Network (Client) Access > Anyconnect Connection Profiles > Add 以建立新的隧道組 sslgroup.在 Basic 頁籤中,您可以執行以下配置清單: 將隧道組 命名為 sslgroup.在 Client Address Assignment,選擇地址池 vpnpool 從 Client Address Pools 下拉選單
  - 。在 Default Group Policy,選擇組策略 clientgroup 從 Group Policy 下拉選單。

| Basic    | Name:                        | ssigroup                                     |        |
|----------|------------------------------|----------------------------------------------|--------|
| Advanced | Aliases:                     |                                              | ]      |
|          | Authentication               |                                              |        |
|          | Method:                      | 💿 AAA 💿 Certificate 💿 Both                   |        |
|          | AAA Server Group:            | LOCAL                                        | Manage |
|          |                              | Use LOCAL if Server Group fails              |        |
|          | Client Address Assignment    |                                              |        |
|          | DHCP Servers:                |                                              | ]      |
|          |                              | None      DHCP Link      DHCP Subnet         |        |
|          | Client Address Pools:        | vpnpool                                      | Select |
|          | Client IPv6 Address Pools:   |                                              | Select |
|          |                              | IPv6 address pool is only supported for SSL. |        |
|          | Default Group Policy         |                                              |        |
|          | Group Policy:                | clientgroup -                                | Manage |
|          | (Enlowing field is an attrib | the of the group policy relected above )     |        |

在 Advanced > Group Alias/Group URL 頁籤,將組別名指定為 sslgroup\_users 然後按一下 OK. **等效的** CLI配置:

ciscoasa(config)#tunnel-group sslgroup type remote-access ciscoasa(config)#tunnel-group sslgroup general-attributes ciscoasa(config-tunnel-general)#address-pool vpnpool ciscoasa(config-tunnel-general)#default-group-policy clientgroup ciscoasa(config-tunnel-general)#exit ciscoasa(config)#tunnel-group sslgroup webvpn-attributes ciscoasa(config-tunnel-webvpn)#group-alias sslgroup\_users enable

#### CLI中的ASA 9.1(2)版配置

```
ciscoasa(config)#show running-config
: Saved
ASA Version 9.1(2)
hostname ciscoasa
domain-name default.domain.invalid
enable password 8Ry2YjIyt7RRXU24 encrypted
names
1
interface GigabitEthernet0/0
nameif outside
security-level 0
ip address 172.16.1.1 255.255.255.0
!
interface GigabitEthernet0/1
nameif inside
security-level 100
ip address 10.77.241.142 255.255.255.192
interface Management0/0
shutdown
no nameif
no security-level
no ip address
```

#### ! passwd 2KFQnbNIdI.2KYOU encrypted

boot system disk0:/asa802-k8.bin ftp mode passive clock timezone IST 5 30 dns server-group DefaultDNS domain-name default.domain.invalid same-security-traffic permit intra-interface

!--- Command that permits the SSL VPN traffic to enter and exit the same interface.

object network obj-inside subnet 10.77.241.128 255.255.255.192

!--- Commands that define the network objects we will use later on the NAT section.

access-list SPLIt-ACL standard permit 10.77.241.0 255.255.255.0 access-list SPLIt-ACL standard permit 192.168.10.0 255.255.255.0

*!--- Standard Split-Tunnel ACL that determines the networks that should travel the Anyconnect tunnel.* 

pager lines 24 logging enable logging asdm informational mtu inside 1500 mtu outside 1500 ip local pool vpnpool 192.168.10.1-192.168.10.254 mask 255.255.255.0

!--- The address pool for the Cisco AnyConnect SSL VPN Clients

no failover icmp unreachable rate-limit 1 burst-size 1 asdm image disk0:/asdm-602.bin no asdm history enable arp timeout 14400

*nat (inside,outside) source static obj-inside obj-inside destination static obj-AnyconnectPool obj-AnyconnectPool* 

!--- The Manual NAT that prevents the inside network from getting translated when going to the Anyconnect Pool

object network obj-inside nat (inside,outside) dynamic interface

!--- The Object NAT statements for Internet access used by inside users.
!--- Note: Uses an RFC 1918 range for lab setup.

route outside 0.0.0.0 0.0.0.0 172.16.1.2 1 timeout xlate 3:00:00 timeout conn 1:00:00 half-closed 0:10:00 udp 0:02:00 icmp 0:00:02 timeout sunrpc 0:10:00 h323 0:05:00 h225 1:00:00 mgcp 0:05:00 mgcp-pat 0:05:00 timeout sip 0:30:00 sip\_media 0:02:00 sip-invite 0:03:00 sip-disconnect 0:02:00 timeout uauth 0:05:00 absolute dynamic-access-policy-record DfltAccessPolicy http server enable http 0.0.0.0 0.0.0.0 inside no snmp-server location no snmp-server contact snmp-server enable traps snmp authentication linkup linkdown coldstart no crypto isakmp nat-traversal telnet timeout 5 ssh timeout 5 console timeout 0 threat-detection basic-threat

threat-detection statistics access-list 1 class-map inspection\_default match default-inspection-traffic ! ! policy-map type inspect dns preset\_dns\_map parameters message-length maximum 512 policy-map global\_policy class inspection\_default inspect dns preset\_dns\_map inspect ftp inspect h323 h225 inspect h323 ras inspect netbios inspect rsh inspect rtsp inspect skinny inspect esmtp inspect sqlnet inspect sunrpc inspect tftp inspect sip inspect xdmcp ! service-policy global\_policy global webvpn enable outside

!--- Enable WebVPN on the outside interface

anyconnect image disk0:/anyconnect-win-3.1.05152-k9.pkg 1

!--- Assign an order to the AnyConnect SSL VPN Client image

anyconnect enable

!--- Enable the security appliance to download SVC images to remote computers

tunnel-group-list enable

!--- Enable the display of the tunnel-group list on the WebVPN Login page

group-policy clientgroup internal

!--- Create an internal group policy "clientgroup"

group-policy clientgroup attributes
vpn-tunnel-protocol ssl-client

!--- Specify SSL as a permitted VPN tunneling protocol

!--- Encrypt only traffic specified on the split-tunnel ACL coming from the SSL VPN Clients.

split-tunnel-network-list value SPLIt-ACL

!--- Defines the previosly configured ACL to the split-tunnel policy.

username ssluser1 password ZRhW85jZqEaVd5P. encrypted

!--- Create a user account "ssluser1"

tunnel-group sslgroup type remote-access

!--- Create a tunnel group "sslgroup" with type as remote access

tunnel-group sslgroup general-attributes
address-pool vpnpool

!--- Associate the address pool vpnpool created

default-group-policy clientgroup

!--- Associate the group policy "clientgroup" created

tunnel-group sslgroup webvpn-attributes
group-alias sslgroup\_users enable

!--- Configure the group alias as sslgroup-users

prompt hostname context
Cryptochecksum:af3c4bfc4ffc07414c4dfbd29c5262a9
: end
ciscoasa(config)#

#### 駾 趲 使用本節內容,確認您的組態是否正常運作。

• show vpn-sessiondb svc — 顯示有關當前SSL連線的資訊。 ciscoasa#show vpn-sessiondb anyconnect

Session Type: SVC

Username : ssluser1 Index : 12 Assigned IP : 192.168.10.1 Public IP : 192.168.1.1 Protocol : Clientless SSL-Tunnel DTLS-Tunnel Encryption : RC4 AES128 Hashing : SHA1 Bytes Tx : 194118 Bytes Rx : 197448 Group Policy : clientgroup Tunnel Group : sslgroup Login Time : 17:12:23 IST Mon Mar 24 2008 Duration : 0h:12m:00s NAC Result : Unknown VLAN Mapping : N/A VLAN : none

- show webvpn group-alias 顯示各種組的已配置別名。 ciscoasa#show webvpn group-alias Tunnel Group: sslgroup Group Alias: sslgroup\_users enabled
- 在ASDM中,選擇 Monitoring > VPN > VPN Statistics > Sessions 以便瞭解ASA中的當前會話。

| Device List               | <u>م</u> ب ×                                                          | Monitoring > VPN :       | > VPN Statistics > Sessio          |
|---------------------------|-----------------------------------------------------------------------|--------------------------|------------------------------------|
| 🗣 Add 间 Dele<br>Find:     | ete 🔊 Connect<br>Go                                                   | Туре                     | Active                             |
| VPN                       | 다.s                                                                   | Filter By: AnyCon        | nect Client                        |
| WPN Cl                    | uster Loads<br>Statistics<br>ession Statistics                        | Username                 | Group Policy<br>Connection Profile |
| Encryp<br>Global<br>NAC S | otion Statistics<br>IKE/IPsec Statistics<br>ession Summary            | ssluser1<br>192.168.10.1 | clientgroup<br>sslgroup            |
| Clientless :              | ol Statistics<br>Mapping Sessions<br>5SL VPN<br>ection Graphs<br>ions |                          |                                    |

### 疑難排解本節提供的資訊可用於對組態進行疑難排解。

vpn-sessiondb logoff name — 用於註銷特定使用者名稱的SSL VPN會話的命令。
 ciscoasa#vpn-sessiondb logoff name ssluser1
 Do you want to logoff the VPN session(s)? [confirm] Y
 INFO: Number of sessions with name "ssluser1" logged off : 1

ciscoasa#Called vpn\_remove\_uauth: success!
webvpn\_svc\_np\_tear\_down: no ACL
webvpn\_svc\_np\_tear\_down: no IPv6 ACL
np\_svc\_destroy\_session(0xB000)

#### 同樣,您可以使用 vpn-sessiondb logoff anyconnect 命令以終止所有AnyConnect會話。

• debug webvpn anyconnect <1-255> — 提供即時webvpn事件以建立會話。

Ciscoasa#debug webvpn anyconnect 7

CSTP state = HEADER\_PROCESSING http\_parse\_cstp\_method() ...input: 'CONNECT /CSCOSSLC/tunnel HTTP/1.1' webvpn\_cstp\_parse\_request\_field() ...input: 'Host: 10.198.16.132' Processing CSTP header line: 'Host: 10.198.16.132' webvpn\_cstp\_parse\_request\_field() ...input: 'User-Agent: Cisco AnyConnect VPN Agent for Windows 3.1.05152' Processing CSTP header line: 'User-Agent: Cisco AnyConnect VPN Agent for Windows 3.1.05152' Setting user-agent to: 'Cisco AnyConnect VPN Agent for Windows 3.1.05152' webvpn\_cstp\_parse\_request\_field() ...input: 'Cookie: webvpn=146E70@20480@567F@50A0DFF04AFC2411E0DD4F681D330922F4B21F60' Processing CSTP header line: 'Cookie: webvpn= 146E70@20480@567F@50A0DFF04AFC2411E0DD4F681D330922F4B21F60' Found WebVPN cookie: 'webvpn=146E70@20480@567F@50A0DFF04AFC2411E0DD4F681D330922F4B21F60' WebVPN Cookie: 'webvpn=146E70@20480@567F@50A0DFF04AFC2411E0DD4F681D330922F4B21F60' webvpn\_cstp\_parse\_request\_field() ...input: 'X-CSTP-Version: 1' Processing CSTP header line: 'X-CSTP-Version: 1' Setting version to '1' webvpn\_cstp\_parse\_request\_field() ...input: 'X-CSTP-Hostname: WCRSJOW7Pnbc038' Processing CSTP header line: 'X-CSTP-Hostname: WCRSJOW7Pnbc038' Setting hostname to: 'WCRSJOW7Pnbc038' webvpn\_cstp\_parse\_request\_field() ...input: 'X-CSTP-MTU: 1280' Processing CSTP header line: 'X-CSTP-MTU: 1280' webvpn\_cstp\_parse\_request\_field() ...input: 'X-CSTP-Address-Type: IPv6, IPv4' Processing CSTP header line: 'X-CSTP-Address-Type: IPv6, IPv4' webvpn\_cstp\_parse\_request\_field() webvpn\_cstp\_parse\_request\_field() ...input: 'X-CSTP-Base-MTU: 1300' Processing CSTP header line: 'X-CSTP-Base-MTU: 1300' webvpn\_cstp\_parse\_request\_field() webvpn\_cstp\_parse\_request\_field() ...input: 'X-CSTP-Full-IPv6-Capability: true' Processing CSTP header line: 'X-CSTP-Full-IPv6-Capability: true' webvpn\_cstp\_parse\_request\_field() ...input: 'X-DTLS-Master-Secret: F1810A764A0646376F7D254202A0A602CF075972F91EAD1 9BB6BE387BB8C6F893BFB49886D47F9A4BE2EA2A030BF620D' Processing CSTP header line: 'X-DTLS-Master-Secret: F1810A764A0646376F7D254202A0 A602CF075972F91EAD19BB6BE387BB8C6F893BFB49886D47F9A4BE2EA2A030BF620D' webvpn\_cstp\_parse\_request\_field() ...input: 'X-DTLS-CipherSuite: AES256-SHA:AES128-SHA:DES-CBC3-SHA:DES-CBC-SHA' Processing CSTP header line: 'X-DTLS-CipherSuite: AES256-SHA:AES128-SHA:DES-CBC3 -SHA:DES-CBC-SHA' webvpn\_cstp\_parse\_request\_field() ... input: 'X-DTLS-Accept-Encoding: lzs' Processing CSTL header line: 'X-DTLS-Accept-Encoding: lzs' webvpn\_cstp\_parse\_request\_field() ...input: 'X-DTLS-Header-Pad-Length: 0' webvpn\_cstp\_parse\_request\_field() ... input: 'X-CSTP-Accept-Encoding: lzs, deflate' Processing CSTP header line: 'X-CSTP-Accept-Encoding: lzs,deflate' webvpn\_cstp\_parse\_request\_field() ...input: 'X-CSTP-Protocol: Copyright (c) 2004 Cisco Systems, Inc.' Processing CSTP header line: 'X-CSTP-Protocol: Copyright (c) 2004 Cisco Systems, Inc.'

```
Validating address: 0.0.0.0
CSTP state = WAIT_FOR_ADDRESS
webvpn_cstp_accept_address: 192.168.10.1/255.255.255.0
webvpn_cstp_accept_ipv6_address: No IPv6 Address
CSTP state = HAVE_ADDRESS
SVC: Sent gratuitous ARP for 192.168.10.1.
SVC: NP setup
np_svc_create_session(0x5000, 0xa930a180, TRUE)
webvpn_svc_np_setup
SVC ACL Name: NULL
SVC ACL ID: -1
vpn_put_uauth success for ip 192.168.10.1!
No SVC ACL
Iphdr=20 base-mtu=1300 def-mtu=1500 conf-mtu=1406
tcp-mss = 1260
path-mtu = 1260 (mss)
mtu = 1260(path-mtu) - 0(opts) - 5(ssl) - 8(cstp) = 1247
tls-mtu = 1247(mtu) - 20(mac) = 1227
DTLS Block size = 16
mtu = 1300(base-mtu) - 20(ip) - 8(udp) - 13(dtlshdr) - 16(dtlsiv) = 1243
mod-mtu = 1243(mtu) & 0xfff0(complement) = 1232
dtls-mtu = 1232(mod-mtu) - 1(cdtp) - 20(mac) - 1(pad) = 1210
computed tls-mtu=1227 dtls-mtu=1210 conf-mtu=1406
DTLS enabled for intf=2 (outside)
tls-mtu=1227 dtls-mtu=1210
SVC: adding to sessmgmt
Unable to initiate NAC, NAC might not be enabled or invalid policy
CSTP state = CONNECTED
webvpn_rx_data_cstp
```

- webvpn\_rx\_data\_cstp: got internal message Unable to initiate NAC, NAC might not be enabled or invalid policy
- 在ASDM中,選擇 Monitoring > Logging > Real-time Log Viewer > View 以便檢視即時事件。此範例顯示 透過ASA 172.16.1.1在Internet中的AnyConnect 192.168.10.1和Telnet Server10.2.2.2之間的作 業階段資訊。

| Real-Ti   | ime Log View       | et -          |                 |                |                  |                      |                                                                                                    |
|-----------|--------------------|---------------|-----------------|----------------|------------------|----------------------|----------------------------------------------------------------------------------------------------|
| Lie 10    | ols <u>W</u> indow | a <u>Help</u> |                 |                |                  | _                    |                                                                                                    |
| þ. Sæur   | · Rt Copy          | See By d      | wer   🚰 Color S | ertings 👔 Cous | e Rule 🔝 Show Ru | 👘 🖗 Show Details     | 2 Pres                                                                                                    |
| Hilua By: | 5000 - 114<br>-    |               |                 | - Spritz       | 🥵 suld Hitor 🖷 s | tow All And:         | <b>4</b> ,                                                                                                    |
| Time      | Syring ID          | Source IP     | Source Port     | Destination IP | Destination Port | Description          |                                                                                                    |
| 22:03:02  | 302013             | 292.368.31.1  | 64060           | 30.2.2.2       | 60               | Built rissond TCP of | connection 403 for outside: 292,368,12,1,54050 (172,15,1,1,64050)(LCCAUsoluser1) to outside: 10.2.2.2(80 (10,2.2.2(80) (aduser1) |
| 22103032  | 305011             | :92.168.10.1  | 64059           | 172.35.4.1     | 64059            | Built dynamic TCP b  | zansistion from outside: 192, 168, 10, 1/640390, OC41 (struker 1) to outside: 172, 35, 3, 1/64039                                |

## 相關資訊

- Cisco ASA 5500-X系列防火牆
- 單臂公共網際網路VPN的PIX/ASA和VPN客戶端配置示例
- 帶ASDM的ASA上的SSL VPN客戶端(SVC)配置示例
- <u>技術支援與文件 Cisco Systems</u>

#### 關於此翻譯

思科已使用電腦和人工技術翻譯本文件,讓全世界的使用者能夠以自己的語言理解支援內容。請注 意,即使是最佳機器翻譯,也不如專業譯者翻譯的內容準確。Cisco Systems, Inc. 對這些翻譯的準 確度概不負責,並建議一律查看原始英文文件(提供連結)。